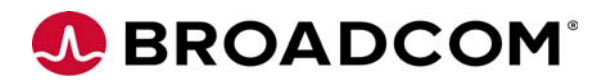

# Emulex<sup>®</sup> Drivers for Windows Server 2016 Release Notes

**Date:** October 14, 2016

## **Purpose and Contact Information**

These release notes describe known issues, technical tips, supported hardware and features, new features, driver installation, update firmware, and using advanced features for the Emulex<sup>®</sup> drivers for the Windows Server 2016 production release.

For the latest product documentation, go to www.broadcom.com. If you have questions or require additional information, contact an authorized Broadcom<sup>®</sup> technical support representative at ecd-tech.support@broadcom.com, 800-854-7112 (US/Canada toll free), +1 714-885-3402 (International), or +49 8941352 0244 (Europe, Middle East, and Africa; UK business hours only 8:30 a.m. to 5:00 p.m. UTC Monday through Friday).

#### Note:

- Advanced feature support (Host Mode Remote Direct Memory Access [RDMA], Virtual Extensible LAN [VxLAN], Routable RDMA over Converged Ethernet [RoCE], and Packet Direct) requires you to the upgrade the inbox Network Interface Card (NIC) driver. The driver is available on the Windows Server 2016 page at http://www.avagotech.com/support/emulex/windows-server-2016
- If you are using a OneConnect<sup>®</sup> OCe14000-series adapter or an OCm14000-series adapter with the Windows Server 2016 release to manufacturing driver, upgrade the firmware to the version available on the Windows Server 2016 page at http://www.avagotech.com/support/emulex/windows-server-2016
- The drivers are compatible with management applications, which are available on the Management tab of the Windows Server 2016 page at http://www.avagotech.com/support/emulex/windows-server-2016
- Refer to the *Emulex Drivers for Windows User Manual* on the Windows Server 2016 page at http://www.avagotech.com/support/emulex/windows-server-2016

## **Known Issues**

1. Some switches strip the virtual LAN (VLAN) tag from the incoming frame with VLAN ID 0 or VLAN ID 1 values and sends the frame out without the VLAN tag, and therefore without the VLAN priority.

#### Workaround

When running NIC+RoCE personality, if PFC is enabled, always configure the interface with a VLAN and make sure the VLAN ID is greater than 1.

2. Changing the VLAN ID for the management operating system while it is running using the Hyper-V Manager is not supported.

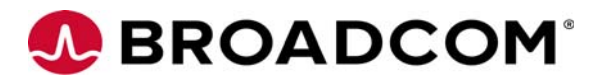

#### Workaround

Assign the required VLAN ID to the management operating system when you create the virtual switch.

3. After a driver reload (ND is disabled on a NIC + RoCE profile or any other non-RoCE profile), throughput via SMB is limited to the highest Link Speed available as shown by the Get-SmbClientNetworkInterface PowerShell command on the client system. This issue is only seen when RDMA is disabled on the adapter and SMB uses TCP.

#### Workaround

Use one of the three options below.

- Disable and enable the port of the required interface.
- Some systems might require additional interfaces, such as Hyper-V hosts. SMB checks the interfaces to determine which can be used to connect the systems. If there are multiple connections, it uses them (RDMA or TCP). Multiple connections must all be configured the same (RDMA or TCP).
- Reboot the system.
- 4. When using host mode RDMA, an incorrect VLAN event log entry appears in the Windows system event log. The entry can be ignored.
- 5. On Nano Server systems, OneCapture<sup>TM</sup> does not execute OneCommand<sup>®</sup> Manager application (hbacmd) commands, or collect OneCommand Manager application related information.
- 6. Upgrading the NIC driver from an inbox driver might cause a Reboot is required message to appear.

#### Workaround

The message can be ignored. The driver was updated, and you can reboot the system at your convenience.

## **Technical Tips**

- 1. Virtual Machine Multiple Queues (VMMQs), Packet Direct (PD), and RDMA mode 2 can coexist on the same adapter. However, due to hardware resource limitations, VMMQ, PD, and RDMA functionality on the same adapter might be limited.
- 2. Multi-channel (UMC [universal multichannel], vNIC [virtualized Network Interface Card], Flex10, NPar [NIC partitioning]) is not supported when using Host Mode RDMA, VxLAN, or NVGRE (Network Virtualization using Generic Routing Encapsulation).
- 3. Simultaneous operation of NVGRE and VxLAN encapsulation over a single port is not supported.
- 4. Running SR-IOV (Single Root input/output virtualization), or RMDA mode 2, and PD together on the same vSwitch is not supported.
- 5. VMMQ over Load Balancing and Fail Over (LBFO) is not supported.

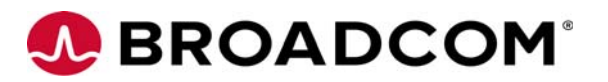

6. Microsoft provides an optional setting to make iSCSI Boot Firmware Table (iBFT) Crashdump driver memory dumps faster.

To make memory dumps faster, perform these steps:

a) Manually add the DWORD registry key RequestedDumpBufferSize in the following path.

HKLM\SYSTEM\CurrentControlSet\Control\Class\{4D36E97B-E325-11CE-BFC1-08002BE10318}\<Instance Number>\Parameters

The <Instance Number> is the Microsoft iSCSI initiator instance on the system.

- b) Set the value to 0x100000.
- c) Reboot the server.
- **Note:** This is an optional setting. When the registry key is not set, it just takes longer to collect memory dumps.
- 7. Due to resource constraints, limit multichannel adapter vmswitch VMMQ parameters to use 1 DefaultQueueVmmqQueuePairs.

For example:

```
Set-VmSwitch vmswitch1 -DefaultQueueVmmqEnabled $true -DefaultQueueVmmqQueuePairs 1
```

#### 8. LargeSendOffload Version2 (LSO) with encapsulation behavior.

The LSO V2 advanced property of the driver behaves in the following manner when used with VxLAN/NVGRE encapsulation.

- If LSO-IPV4 and LSO-IPV6 are both disabled in the host, the vmNIC (the Microsoft VM adapter inside the VM) disables its LSO and fragmented packets are transmitted.
- If only LSO-IPV4 is disabled in the host, you must disable LSO-IPV4 from inside the VM, using the property page of the Microsoft VM adapter. If you do not disable LSO-IPV4 inside the VM, the vmNIC sends unfragmented packets making the host LSO-IPV4 setting irrelevant.
- If only LSO-IPV6 is disabled in the host, you must disable LSO-IPV6 from inside the VM, using the property page of the Microsoft VM adapter. If you do not disable LSO-IPV6 inside the VM, the vmNIC sends unfragmented packets making the host LSO-IPV6 setting irrelevant.
- 9. Software Defined Networking (SDN) is not supported by Microsoft with a virtual switch in PD mode. You cannot use VxLAN and NVGRE encapsulations over a virtual switch operating in PD mode.
- 10. Microsoft does not support IPv6 outer packets, or inner packets, with Hyper-V Network Virtualization for Windows Server 2016.
- 11. Nano Server does not support virtual Fibre Channel (vFC).

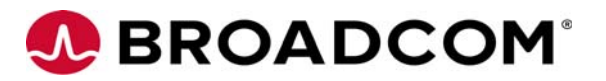

## Supported Hardware and Features

The Emulex driver for the Windows Server 2016 release to manufacturing supports the following adapters and features.

| Table 1 | Supported | Hardware an | nd Supported | Features |
|---------|-----------|-------------|--------------|----------|
|---------|-----------|-------------|--------------|----------|

| Command                 | Description                                                                                                    |
|-------------------------|----------------------------------------------------------------------------------------------------|
| LPe16202                | Nano Server support (FC driver only)                                                                                                    |
| LPe16000-series         |                                                                                                    |
| OCe15000                |                                                                                                    |
| LPe12000-series         |                                                                                                    |
| OCe11100-series         | All drivers and Nano Server support (no advanced feature support)                                                                                                    |
| OCe14000 and OCm14000   | All drivers, Nano Server support, and advanced feature support including VxLAN, and Packet Direct, containers, Hyper-V Network Virtualization (HNV), and VMMQ (NIC driver only)                                        |
| OCe14000B and OCm14000B | All drivers, Nano Server support, and advanced feature support including Host Mode RDMA, Switch-Embedded Teaming (SET) with RDMA, VxLAN, Routable RoCE, and Packet Direct, containers, HNV, and VMMQ (NIC driver only) |

Note: You must install the OCe14000, OCe14000B, or OCm14000 firmware from http://www.avagotech.com/support/emulex/windows-server-2016

## **New Features**

• The NIC driver supports Packet Direct

**Note:** Packet Direct is for technical preview only and should not be used in a production environment.

- The NIC driver supports VxLAN.
- The NIC driver supports Virtual Receive Side Scaling (vRSS) (VMMQ).
- The NIC driver supports containers
- Switch-Embedded Teaming (SET) with RDMA is supported.
- The Emulex occfg.exe NIC utility supports Nano Server.
- The OneCommand Management application Nano Server version supports Nano Server.
- The OneCapture application Nano Server version supports Nano Server.
- Supports Hyper-V Network Virtualization

## Installing the FC/FCoE, NIC, and iSCSI Drivers

For installation instructions, refer to Section 2, Installation, of the *Emulex Drivers for Windows User Manual*, which is available at

http://www.avagotech.com/support/emulex/windows-server-2016 and "Adding Emulex OOB Drivers to a Nano Server VHD" on page 13.

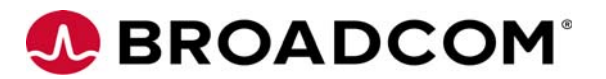

## **Updating Adapter Firmware**

You can use the OneConnect Flash Utility, which is the preferred method, or you can use the OneCommand Manager application to update OneConnect adapter firmware.

Refer to the *Using the OneConnect Flash Utility to Update OneConnect Adapter Firmware* instructions available on the Broadcom website for more information about the utility.

Refer to the OneCommand Manager Application User Manual, or the OneCommand Manager Application Command Line Interface User Manual available on the Windows Server 2016 page at http://www.avagotech.com/support/emulex/windows-server-2016 for more information about the application.

## Host Mode RDMA

## Enabling the RoCE Profile

You can enable RoCE using the PXESelect utility or the OneCommand Manager application. To enable RoCE using the PXESelect utility, perform these steps:

- 1. Press **Ctrl+ P** at the Emulex PXESelect splash screen as the server boots. A screen displays the global options.
- 2. Press **Tab** to highlight Personality.
- 3. Select the **NIC+RoCE** personality and the **RoCE-2** profile.
- Save the settings and follow the instructions to complete the process. Refer to the *Boot for NIC, iSCSI, FCoE, and RoCE Protocols User Manual* available on the Broadcom website for more information about the PXESelect utility.

To enable RoCE using the OneCommand Manager application GUI, perform these steps:

- 1. Start the OneCommand Manager application.
- 2. From the discovery-tree, select the adapter on which you want to enable RoCE.
- 3. Choose the Adapter Configuration tab.
- 4. Click the **Single personality** option.
- 5. For Personality, select **NIC+RoCE** from the menu.
- 6. For NIC+RoCE Configuration Type, select **RoCE-2**.
- 7. Click **Apply**, and follow the on-screen instructions to complete the process.

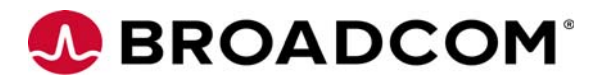

## Verifying the RoCE Profile Is Enabled

Verify that the RoCE profile is enabled by using the Network Interface Property page or a PowerShell script. Using the Network Interface Property page:

Network Direct is enabled.

If the profile is correct and NetworkDirect is enabled, you will see active NetworkDirect listeners on IP addresses (port 445) assigned to the NICs.

## Configuring Host Mode RDMA

To configure Host Mode RDMA, perform these steps:

1. Load the driver.

**Note:** Do not add a virtual local area network (VLAN) to the network adapter advanced settings prior to creating the vSwitch.

- 2. Using the Hyper-V Manager Virtual Switch Manager, create a new external virtual switch and attach it to the Emulex adapter.
- 3. Using either PowerShell or Virtual Switch Manager, assign any required VLAN IDs to the management operating system.
- 4. From the Device Manager of the host operating system, select the **Advanced** page of the Hyper-V Virtual Ethernet Adapter, and enable Network Direct (RDMA).

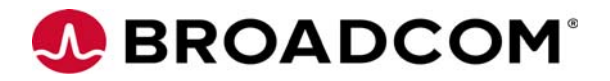

Note: Network Direct (RDMA) is disabled by default.

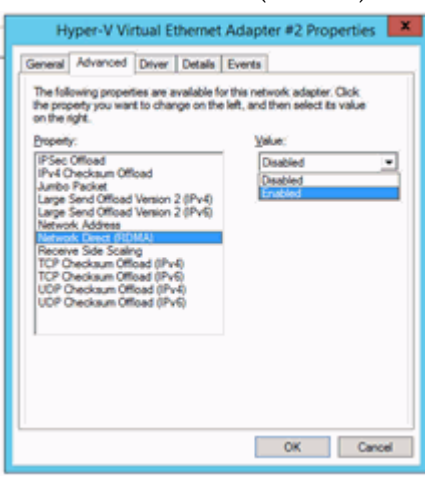

Figure 1 Network Direct (RDMA) Enabled

## Configuring Routable RoCE

Routable RoCE is enabled by default (only supported on OCe14000B and OCm14000B adapters).

To configure routable RoCE, perform these steps:

1. From the OneConnect Advanced tab, choose RoCE Mode.

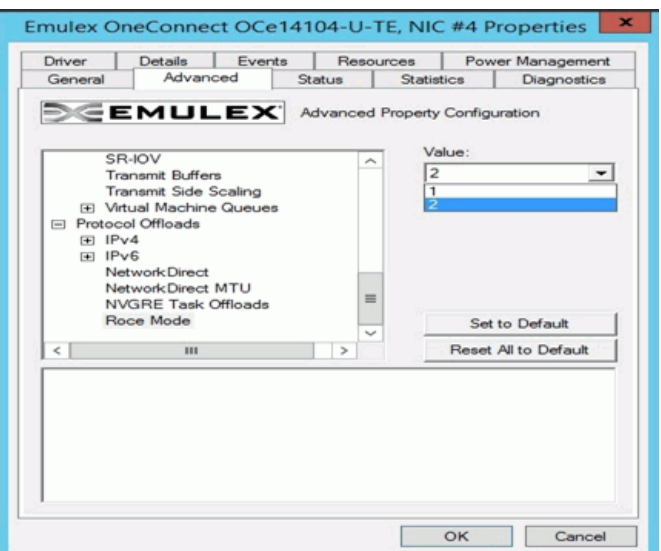

Figure 2 Routable RoCE Enabled (default)

- 2. From the **Value** menu, choose **2** for Routable RoCE (default setting) or **1** for Native RoCE.
- 3. Click OK.

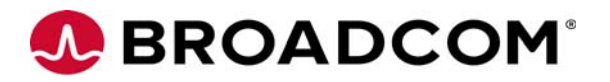

## VxLAN

## Enabling Encapsulated Task Offload and VxLAN UDP

You can enable Encapsulated Task Offload and modify the VxLAN user datagram protocol (UDP) destination port number using the OneConnect Advanced tab or by using Powershell commands.

**Note:** VxLAN is enabled and NVGRE is enabled by default. To enable VxLAN, you do not need to disable NVGRE Encapsulated Task Offload in the adapter property page before creating a vswitch with encapsulation.

To enable Encapsulated Task Offload (Enabled is the default), perform these steps:

- 1. From the OneConnect Advanced tab, select **Encapsulated Task Offload**, or **VxLAN Encapsulated Task Offload**.
- 2. Set the value to **Enabled**.

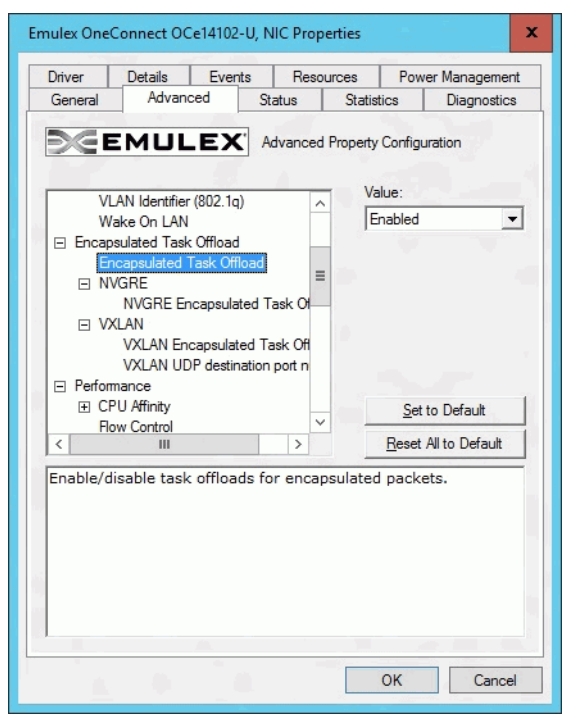

Figure 3 Encapsulated Task Offload (The default is enabled)

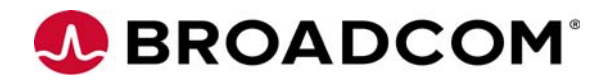

| Driver Details Events                                                                                                    | Reso    | urces     | Powe          | er Management  |
|----------------------------------------------------------------------------------------------------|---------|-----------|---------------|----------------|
| General Advanced Si                                                                                                    | atus    | Statisti  | ics           | Diagnostics    |
| VLAN Identifier (802.1q)<br>Wake On LAN<br>Encapsulated Task Offload<br>Encapsulated Task Offload<br>NVGRE<br>NVGRE Encapsulated T<br>VXLAN<br>VXLAN<br>VXLAN Encapsulated T | ask Of  | Val<br>Er | ue:<br>nabled | ·              |
| <ul> <li>Performance</li> <li>              E CPU Affinity      </li> </ul>                                                                                                  | poir n  | -         | <u>S</u> et t | o Default      |
| Flow Control                                                                                                    | >       |           | Reset /       | All to Default |
| Enable/disable task offloads fo                                                                                                    | or VXLA | N encap   | sulated       | d packets.     |

Figure 4 VXLAN Encapsulated Task Offload (The default is enabled)

3. Click OK.

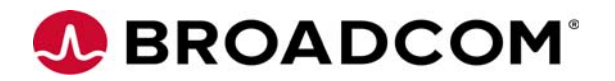

To modify the VxLAN UDP destination port number parameter, perform these steps:

1. From the OneConnect Advanced tab, select VxLAN UDP destination port number.

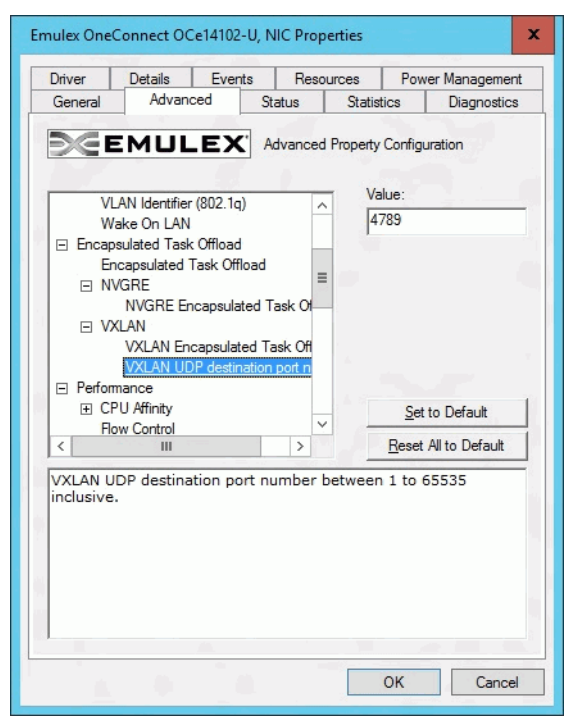

Figure 5 VXLAN UDP Destination Port Number

- 2. Enter the port number you want to use.
- 3. Click OK.

#### **Using Powershell Commands**

You can use PowerShell commands to set the values for the following subkeys:

- EncapsulatedPacketTaskOffload
- EncapsulatedPacketTaskOffloadVxlan
- VxlanUDPPortNumber

For EncapsulatedPacketTaskOffload and EncapsulatedPacketTaskOffloadVxlan subkeys, a value of 0 disables the feature and a value of 1 enables the feature.

The VxlanUDPPortNumber subkey has a default value of 4789 and a value range of 1-65535.

The following commands are also available:

- Disable-NetAdapterEncapsulatedPacketTaskOffload
- Enable-NetAdapterEncapsulatedPacketTaskOffload
- Get-NetAdapterEncapsulatedPacketTaskOffload
- Set-NetAdapterEncapsulatedPacketTaskOffload

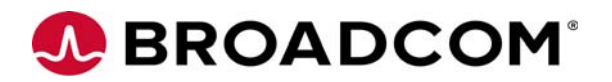

## Enabling NVGRE Encapsulated Task Offload

**Note:** VxLAN is enabled and NVGRE is enabled by default. To enable NVGRE, you must disable VxLAN Encapsulated Task Offload in the adapter property page before creating a vswitch with encapsulation.

To enable NVGRE Encapsulated Task Offload (Enabled is the default) using the OneConnect Advanced tab, perform these steps:

1. From the OneConnect Advanced tab, choose NVGRE Encapsulated Task Offload.

| Emulex OneCo | nnect OCe14102          | B-U1-D 2-po  | rt PC | le 10GbE C   | :NA #2 Pr      | x        |
|--------------|-------------------------|--------------|-------|--------------|----------------|----------|
| Driver       | Details                 | Events       |       | Power        | Management     |          |
| General      | Advanced                | Status       | St    | atistics     | Diagnostic     | s        |
| DGE          | MULEX                   | * Advanced   | Prope | erty Configu | ration         |          |
| Wał          | e On LAN                | ^            |       | Value:       |                | _        |
| 🖃 Encapsu    | ulated Task Offload     |              |       | Disabled     |                | <u>~</u> |
| Enc          | apsulated Task Off      | load         |       |              |                |          |
|              | RE                      |              |       |              |                |          |
|              | NVGRE Encapsula         | ted Task O - |       |              |                |          |
|              | AN<br>VXI AN Encansulat | ed Task Of   |       |              |                |          |
|              | VXI AN UDP destin       | ation port r |       |              |                |          |
| Performa     | ance                    |              |       |              |                |          |
| I CPL        | Affinity                |              |       |              |                |          |
| Flow         | Control                 |              | -     | Set          | to Default     |          |
| Inter        | rupt Moderation         | ×            | -     |              |                | =        |
| <            |                         | >            |       | Reset        | All to Default |          |
| Enable/disa  | able task offload       | ds for NVGR  | E en  | capsulate    | d packets.     |          |
|              |                         |              |       | ОК           | Cance          | el       |

Figure 6 NVGRE Encapsulated Task Offload (The default is disabled)

- 2. From the Value menu, choose Enabled.
- 3. Choose VxLAN Encapsulation Task offload.
- 4. From the **Value** menu, choose **Disabled**.

**Note:** VxLAN must be disabled when NVGRE is enabled.

5. Click OK.

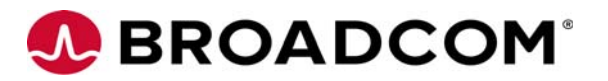

## **Configuring Packet Direct**

By default, the advanced driver parameter Packet Direct is enabled. When you attach a virtual machine (VM) to a Packet Direct enabled switch, the virtual machine NIC (vmNIC) automatically takes the Packet Direct path.

To use Packet Direct, perform these steps:

1. On the host powershell prompt, limit the number of Event Contexts ECs based on the logical processors present in the system.

Set-NetAdapterRss -Name "SLOT 6 Port 2" -Enabled \$True -MaxProcessors 2

2. Create a PacketDirect switch using the powershell commnad.

New-VMSwitch -Name PDSwitch -NetAdapterName "SLOT 6 Port 2"-EnablePacketDirect \$True

3. Enable the Azure Virtual Filtering Platform (VFP) switch extension on the switch.

Enable-VMSwitchExtension -VMSwitchName PDSwitch -Name "Windows Azure VFP Switch Extension"

- 4. Attach the vmNIC of the VM to packet direct switch (PDSwitch) in the VM settings.
- 5. Start the VM.
- 6. Run the disableVFP.psl script on the host using powershell prompt.
- 7. Open perfmon, add packetdirect counters, and confirm they are updated.

#### The disableVFP.ps1 script

Ensure the file extension is .ps1 before you run attempt to run the script.

param(

}

```
[string]$switchName = $(throw "please specify a switch name")
)
```

```
$vfpCtrlExe = "vfpctrl.exe"
```

}

```
$ports = $ExternalSwitch.GetRelated("Msvm_EthernetSwitchPort",
"Msvm_SystemDevice", $null, $null, $null, $null, $false, $null)
foreach ($port in $ports) {
#if ($port.ElementName -eq "Dynamic Ethernet Switch Port")
```

## 👧 BROADCOM°

```
#{
    $portGuid = $port.Name
    echo "Disabling VFP on port: " $portGuid
    & $vfpCtrlExe /disable-port /port $portGuid
#}
```

}

#### disableVFP.ps1 script Errors

```
The disbleVFP.ps1 script generates the following expected errors.

PS C:\Users\Administrator> .\disableVFP.ps1 vsw_sh2

Disabling VFP on port:

1EDA9CAD-89F3-4019-98EC-96C8E077DD2F

ERROR: failed to execute disable-port

Error (1): Incorrect function.

Disabling VFP on port:

2632C1DA-97A3-4091-A694-60A2F57079F6

ERROR: failed to execute disable-port

Error (1): Incorrect function.

Disabling VFP on port:

B1CDC522-4EA0-4F3C-8323-90E8C70F3FC0

Command disable-port succeeded!
```

## NanoServer

## Adding Emulex OOB Drivers to a Nano Server VHD

Update the out-of-box (OOB) drivers prior to booting to the Virtual Hard Disk (VHD) for the first time. In other words, the OOB drivers must be added to the VHD right after it is created. This procedure helps prevent the inbox driver from being loaded and linked to an Emulex device that is already present in the system.

To install the drivers, perform these steps:

1. Download the Driver Installer Kits from the following link:

http://www.avagotech.com/support/emulex/windows-server-2016

2. In an elevated command prompt, navigate to the directory where the downloaded driver kit is located and run the following commands to unpack the drivers:

elxdrvr-nic-<VERSION>.exe /q2 extract=2
elxdrvr-iscsi-<VERSION>.exe /q2 extract=2
elxdrvr-fcoe-<VERSION>.exe /q2 extract=2

elxdrvr-fc-<VERSION>.exe /q2 extract=2

The drivers are extracted to the current user's Documents folder. For example:

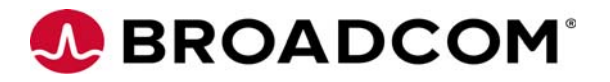

C:\Users\Administrator\Documents\Emulex\Drivers

3. In an elevated PowerShell prompt, navigate to the Nano Server VHD directory and run the following commands:

```
md mountdir
dism /Mount-Image /ImageFile:.\NanoServer.vhd /Index:1
/Mountdir:.\mountdir
dism /Add-Driver /image:.\mountdir
/driver:C:\Users\Administrator\Documents\Emulex\Drivers\NIC-<VERSION>\x6
4\winserv10\ocnd65.inf
dism /Unmount-Image /Mountdir:.\mountdir /commit
```

## Extracting the occfg.exe Utility on Nano Server

Use the occfg.exe utility to display, or configure, parameters for the network functions on Emulex OneConnect adapters.

**Note:** This installation process assumes that you have a Nano Server system booted up and running, as well as a system from which a remote PowerShell connection can be established to manage it.

To extract and use the occfg.exe utility on Nano Server, perform these steps:

- 1. Download the Ethernet driver installer kit from the following link: http://www.avagotech.com/support/emulex/windows-server-2016
- 2. In an elevated PowerShell prompt, navigate to the directory where the downloaded ethernet driver kit is located, and run the following commands to extract the files:

```
elxdrvr-nic-<VERSION>.exe /q2 extract=2
```

The occfg.exe for utility Nano Server is extracted to the **\Documents** folder. For example:

```
C:\Users\Administrator\Documents\Emulex\Drivers\NIC-<VERSION>\x64\
winserv10\occfg.exe
```

3. Using a remote PowerShell connection, create the directory on the Nano Server machine to which you want the occfg.exe utility copied. For example, you can create a directory under the C: drive of the Nano Server machine as follows:

md C:\<Directory Name>

4. In an elevated PowerShell prompt, navigate to the directory to which the Ethernet driver kit was extracted, and copy its contents to the Nano Server system using the following commands:

```
$ip = "<Nano server IP Address>"
$s = New-PSSession -ComputerName $ip -Credential ~\Administrator
copy -ToSession $s -Path <full path to occfg.exe from step 2>
-Destination <Full path to Directory created in step 3> -Force
```

For example (typed all on one line):

```
copy -ToSession $s -Path C:\Users\Administrator\Documents\Emulex\
Drivers\NIC-<VERSION>\x64\winserv10\occfg.exe -Destination C:\temp -Force
```

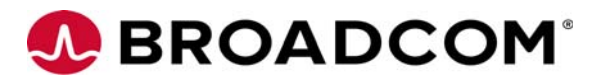

5. Using a remote PowerShell connection, navigate to the directory you created in step 3.

## Using occfg.exe

The occfg.exe utility for Nano Server is a non-interactive mode program. You must specify a full command. For example:

To get all registry parameters of all Emulex adapters, perform this step:

occfg.exe -a "@" -p

To set a parameter on all Emulex adapters, perform this step:

occfg.exe -a Emulex -s "Receive Side Scaling=1"

To set multiple parameters on one adapter, perform this step:

```
occfg.exe -a "Local Area Connection 23" -s "Flow=3,Receive Side Scaling=0"
```

The occfg.exe utility supports the following commands:

| Command                     | Description                                                                                                    |
|-----------------------------|----------------------------------------------------------------------------------------------------|
| -a str,[str]                | Selects all adapters with any of the given strings in the connection or device name. Use "@" to select all Emulex adapters. |
| - S                         | Sets the parameter's value and reloads the devices.                                                                         |
| <pre>name=v, [name=v]</pre> |                                                                                                    |
| -g name,[name]              | Gets the parameter value.                                                                                                   |
| -r                          | Skips reloading the driver when setting a parameter.                                                                        |
| -f                          | Forces a driver reload.                                                                                                    |
| -1                          | Lists the available adapters and exits the utility.                                                                         |
| -x                          | Resets all parameters to their default values.                                                                              |
| -p                          | Displays all registry parameter values.                                                                                     |
| -d                          | Displays all driver parameter values.                                                                                       |
| -h                          | Displays help text for all parameters.                                                                                      |

#### Table 2 occfg.execommands

#### Installing the OneCommand Manager Application on Nano Server

**Note:** This installation process assumes that you have a Nano Server system booted up and running, as well as a system from which a remote PowerShell connection can be established to manage it.

To install the OneCommand Manager application on Nano Server, perform these steps:

- Download the Nano Server OneCommand Manager Application Kit (elxocmcore-ns-<version>.zip) from http://www.avagotech.com/support/emulex/windows-server-2016
- 2. Use your preferred file archiver tool to decompress or extract the downloaded kit or package.

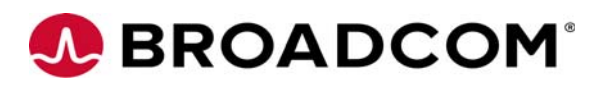

3. Using a remote PowerShell connection, create the directory on the Nano Server machine to which you want the OneCommand Manager application files copied. For example, the you can create a directory under the C: drive of the Nano Server machine as follows:

md C:\<Directory Name>

4. In an elevated PowerShell Integrated Scripting Environment (ISE) prompt, navigate to the directory to which the OneCommand Manager application package was extracted, and copy its contents to the Nano Server system by running the following commands:

```
$ip = "<NS IP Address>"
$s = New-PSSession -ComputerName $ip -Credential ~\Administrator
copy -tosession $s -Path <path or name of extracted directory>\*
-Destination <Full path to Directory crated in step 3> -Recurse -Force
```

5. Using a remote PowerShell connection, navigate to the directory to which the OneCommand Manager application files were copied, and execute the setRegNS.ps1 script to complete the installation. This script returns a 0 exit status upon a successful installation, or 1 exit status if the installation fails.

## Managing Adapters

Use the following LhbaCmd commands to manage adapters.

| Command                            | Syntax                                                                  | Description                                                                                                    |
|------------------------------------|-------------------------------------------------------------------------|----------------------------------------------------------------------------------------------------|
| ListHba                            | LhbaCmd.exe listhba                                                     | Retrieves the MAC address or World Wide Port Name (WWPN) to be used for other commands.                                                                                    |
| HbaAttributes                      | LhbaCmd.exe<br>HbaAttributes<br><mac wwpn></mac wwpn>                   | Retrieves adapter function attributes and parameters.                                                                                                    |
| PortAttributes                     | LhbaCmd.exe<br>PortAttributes<br><mac wwpn></mac wwpn>                  | Retrieves port or function attributes and parameters.                                                                                                    |
| Firmware<br>Download               | LhbaCmd.exe<br>download <mac wwpn><br/><filename></filename></mac wwpn> | Downloads the selected firmware to the adapter.                                                                                                    |
| Dump                               | LhbaCmd.exe Dump<br><mac wwpn></mac wwpn>                               | Performs a dump for the selected adapter. DeleteDumpFiles,<br>GetDumpDirectory, GetRetentionCount, SetRetentionCount,<br>and GetDumpFileNames commands are also supported. |
| Loopback <b>or</b><br>Loopbacktest | LhbaCmd.exe<br>LoopBack <wwpn mac=""  =""></wwpn>                       | Performs a loopback test on the selected adapter. The following commands are also supported:                                                                               |
|                                    | <type> <count></count></type>                                           | • GetBeacon                                                                                                    |
|                                    | <stoponerror></stoponerror>                                             | • GetXcvrData                                                                                                    |
|                                    | [Pattern]                                                               | • LoadList                                                                                                    |
|                                    |                                                                         | • LoopBackTest                                                                                                    |
|                                    |                                                                         | • LoopMap                                                                                                    |
|                                    |                                                                         | • PciData                                                                                                    |
|                                    |                                                                         | • PostTest                                                                                                    |
|                                    |                                                                         | • SetBeacon                                                                                                    |

#### Table 3 LhbaCmd commands

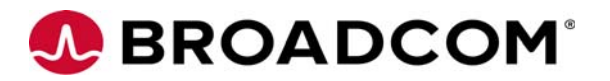

## Using OneCapture on NanoServer

To use OneCapture on NanoServer, follow instructions in the readme.txt contained in the OneCapture\_Nano\_<version>.zip available on the Windows Server 2016 page at http://www.avagotech.com/support/emulex/windows-server-2016

## **NIC Driver Options**

Use the Get-NetAdapter PowerShell command to list all available adapters in the system. The Get-Help <cmdl> -full command returns descriptions and help for the cmdlets.

Use the following PowerShell commands to get and set driver parameter values.

To get the driver parameter value, perform this step:

```
Get-NetAdapterAdvancedProperty -Name <adapter name> -AllProperties
-RegistryKeyword <registry keyword>
Example:
Get-NetAdapterAdvancedProperty -Name ""SLOT 6 Port 1"" -AllProperties
-RegistryKeyword *RSS
```

To set the driver parameter value, perform this step:

```
Set-NetAdapterAdvancedProperty -Name <adapter name> -AllProperties
-RegistryKeyword <registry keyword> -RegistryValue <valid registry
value>
```

Example:

Set-NetAdapterAdvancedProperty -Name ""SLOT 6 Port 1"" -AllProperties -RegistryKeyword \*RSS -RegistryValue 1

**Note:** Select the <registry Keyword> and the <valid registry value> from Table 4 on page 18.

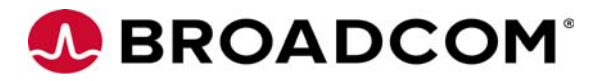

The following options are available for the NIC driver.

| <b>Option Name</b>                    | Registry Keyword      | <b>Registry Values</b>            | Definition                                                                                                    |
|---------------------------------------|-----------------------|-----------------------------------|----------------------------------------------------------------------------------------------------|
| Class of Service<br>(802.1p)          | Class of service mode | 1 Automatic Priority<br>(default) | The following modes are supported for selecting 802.1p priority tags:                                                                                                    |
|                                       |                       | 2 Filtered Priority               | Automatic Priority – The Data Center Bridging                                                                                                    |
|                                       |                       | 3 User Priority                   | eXchange (DCBX) standard allows the network                                                                                                    |
|                                       |                       | 4 Disable Priority                | adapter to negotiate priority class usage with<br>DCBX-aware endpoints, such as switches or<br>network cards. If the peer indicates that priority<br>pause is supported for a nonzero priority, the NIC<br>automatically inserts the default priority in all<br>transmitted packets. This is the default, allowing                                                                                                    |
|                                       |                       |                                   | priority pause to operate for both storage and<br>network traffic. If the peer indicates a zero default<br>priority (such as when the peer does not support<br>priority pause), the device uses the Non-Storage<br>Priority modes discussed below.                                                                                                    |
|                                       |                       |                                   | Filtered Priority – This mode coerces the user<br>priorities in each packet to avoid sending packets<br>on the network function that might disrupt the<br>adapter's storage traffic. The network device uses<br>the next lower priority if a conflict exists. This<br>mode is useful if multiple network priorities are<br>necessary. Only a limited number of classes are<br>supported for priority pause, so typically it does<br>not function optimally in this mode. |
|                                       |                       |                                   | User Priority – This mode allows any user-specified priority value and must be limited to cases where storage functions are not used.                                                                                                    |
|                                       |                       |                                   | Disable Priority – The adapter always transmits<br>either untagged packets, or VLAN ID (802.1q)<br>tagged packets with a priority value (802.1p) of<br>zero.                                                                                                    |
| Enhanced<br>Transmission<br>Selection | ETS                   | 0 Disabled (default)<br>1 Enabled | If ETS is enabled, the driver filters transmit packets<br>based on the 802.1p priority tag into multiple<br>separate transmit rings. The network switch must<br>be configured for ETS to group priorities into a                                                                                                    |
|                                       |                       |                                   | be configured for E1s to group priorities into a<br>priority group (or traffic class). Each priority group<br>can be assigned a QoS bandwidth limit. For<br>example, one network priority can support<br>priority flow control to achieve loss-less network<br>traffic. Using separate hardware interfaces in the<br>driver allows each priority to progress at a<br>different rate, or pause temporarily without<br>affecting the other priorities.                     |
|                                       |                       |                                   | If ETS is enabled, all configurations regarding<br>bandwidth and priority flow control must be<br>performed on the network switch. The adapter<br>learns the configuration using the DCBX protocol.                                                                                                    |
|                                       |                       |                                   | <b>NOTE</b> ETS is supported on OCe11102 adapters only.                                                                                                    |
|                                       |                       |                                   | <b>NOTE</b> ETS is not supported with Virtual Machine<br>Queue (VMQ) technology. ETS is not available if<br>SR-IOV is enabled.                                                                                                    |

## Table 4 Windows Server 2016 NIC Driver Options

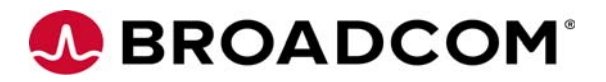

| Option Name                     | Registry Keyword         | Registry Values                                                                                                    | Definition                                                                                                    |
|---------------------------------|--------------------------|----------------------------------------------------------------------------------------------------|----------------------------------------------------------------------------------------------------|
| Flow Control                    | *FlowControl             | 0 (Disabled)<br>1 (Tx Enabled)<br>2 (Rx Enabled)<br>3 (Rx and TX Enabled)<br>(Default)                                                                                                    | The IEEE 802.3x Ethernet specification defines a control frame between peers that can request a pause in packet transmissions. This allows one system to request a temporary halt of all incoming traffic when receive buffer space is exhausted. The network device might be configured to respond to pause frames (Rx Enable), to send pause frames (Tx Enable), or both. Flow control is almost always advantageous to avoid packet drops on the network. The switch or network peer                                                                                                    |
| Interrupt<br>Moderation         | InterruptModerationLevel | <ul> <li>0 (None)</li> <li>8 (Static 90k Int/sec)</li> <li>9 (Static 70k Int/sec)</li> <li>10 (Static 50k Int/sec)</li> <li>11 (Static 40k Int/sec)</li> <li>12 (Static 30k Int/sec)</li> <li>12 (Static 25k Int/sec)</li> <li>13 (Static 20k Int/sec)</li> <li>14 (Static 15k Int/sec)</li> <li>15 (Static 10k Int/sec)</li> <li>16 (Static 5k Int/sec)</li> <li>4 (Adaptive) (default)</li> </ul> | must also have flow control enabled.<br>The network device uses interrupt moderation<br>algorithms to reduce the total amount of CPU<br>cycles spent processing interrupts, which<br>increases efficiency for the system. However,<br>interrupt moderation increases the latency of each<br>send and receive. It should only be disabled when<br>short latencies are more important than efficient<br>CPU utilization.<br>The "No Moderation" setting disables all delays to<br>minimize latency.<br>The "Static Moderation" setting uses a constant<br>interrupt delay to avoid any spikes in the interrupt<br>rate.<br>The Adaptive (default) setting causes the driver to<br>dynamically maintain a target interrupt rate. The<br>Adaptive setting value is controlled by a dynamic<br>algorithm that scales well for various adapter link<br>speeds. |
| IP Checksum<br>Offload (IPv4)   | *IPChecksumOffloadIPv4   | 0 (Disabled)<br>1 (Tx Enabled)<br>2 (Rx Enabled)<br>3 (Rx and Tx Enabled)<br>(default)                                                                                                    | This option offloads the transmit and the receive<br>IPv4 checksum computation.<br>Offloading checksums increases system efficiency.                                                                                                    |
| Large Send<br>Offload v1 (IPv4) | *LsoV1IPv4               | 0 (Disabled)<br>1 (Enabled) (default)                                                                                                    | Large Send Offload allows the NIC hardware to<br>segment large TCP packets (up to 64 kB) into<br>smaller packets (<= "Packet Size") that can be<br>transmitted. This segmentation increases transmit<br>efficiency for TCP applications that send large<br>buffers. During segmentation, the hardware<br>computes the IPv4 and TCP checksums for each<br>individual packet.<br>The Windows Version 1 LSO supports only IPv4.                                                                                                    |
| Large Send<br>Offload v2 (IPv4) | *LsoV2IPv4               | 0 (Disabled)<br>1 (Enabled) (default)                                                                                                    | Large Send Offload allows the NIC hardware to<br>segment large TCP packets (up to 64 kB) into<br>smaller packets (<= "Packet Size") that can be<br>transmitted. This segmentation increases transmit<br>efficiency for TCP applications that send large<br>buffers. During segmentation, the hardware<br>computes the IPv4 and TCP checksums for each<br>individual packet.<br>The Windows Version 2 LSO supports larger<br>offload sizes.                                                                                                    |

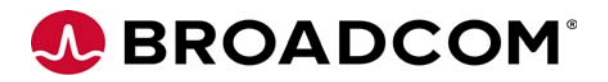

| Table 4 | Windows | Server | 2016 NIC | Driver ( | Options ( | (Continued) |
|---------|---------|--------|----------|----------|-----------|-------------|
|         |         |        |          |          |           | , j         |

| Option Name                            | Registry Keyword  | Registry Values                       | Definition                                                                                                    |
|----------------------------------------|-------------------|---------------------------------------|----------------------------------------------------------------------------------------------------|
| Large Send<br>Offload v2 (IPv6)        | *LsoV2IPv6        | 0 (Disabled)<br>1 (Enabled) (default) | Large Send Offload allows the NIC hardware to<br>segment large TCP packets (up to 64 kB) into<br>smaller packets (less than the maximum<br>transmission unit [MTU]) that can be transmitted.<br>This segmentation increases transmit efficiency<br>for TCP applications that send large buffers.<br>During segmentation, the hardware computes the<br>TCP checksums for each individual packet.                                                                                                    |
| Maximum<br>Number of RSS<br>Processors | *MaxRssProcessors | Min : 1<br>Max : 16<br>Default : None | IPv6 support requires LSO Version 2.<br>In VMMQ, *MaxRssProcessors registry key controls<br>the number of receive side scaling (RSS) CPUs<br>used by each VPORT, and, by extension, the<br>maximum number of QPs used by a VPORT. The<br>number of QPs used per VPORT determines the<br>number of VPORTs capable of VMMQ. The counts<br>are fluid. For example, a 10Gb/s NIC adapter<br>supports 32 VMMQ QPs. There are always two<br>VPORTS that are VMMQ capable, one for default<br>VPORT and one for non-default PF based VPORT. If<br>you set MaxRssProcessors = 4, there can be 32/4 =<br>8 VMMQ-capable VPORTs. If you set<br>MaxRssProcessors = 8, there can be 32/8 = 4<br>VMMQ-capable VPORTs. |
| Maximum<br>Number of RSS<br>Queues     | *NumRssQueues     | Min : 1<br>Max : 12<br>Default : 8    | This parameter defines the maximum processor<br>number for the RSS queues on the network<br>adapter within the given processor group. A<br>processor group contains 64 logical processors, so<br>this value ranges from 0 to 63.<br>This value might be modified in conjunction with<br>the "Rss Max Processor Group" to explicitly select<br>the desired RSS processors for the adapter. User<br>input automatically adjusts to fit within the<br>processor range of the selected group after the<br>driver restarts.                                                                                                    |
| Maximum RSS<br>Processor Number        | *RssMaxProcNumber | Min : 0<br>Max : 63<br>Default : None | This parameter sets the maximum processor<br>number for the RSS CPUs. This is the highest<br>processor number of any processors from the<br><b>RSSMaxProcGroup</b> parameter.                                                                                                    |
| Network Address                        | Network address   | Valid MAC address<br>Default: None    | <ul> <li>This parameter overrides the permanent Media<br/>Access Control (MAC) address for the interface.</li> <li>The MAC address must follow this format<br/>XX:XX:XX:XX:XX, where X is a hexadecimal digit<br/>(0-9 or A-F).</li> <li>The address cannot be a multicast address,<br/>which has the lowest bit in the first byte set.</li> <li>The address cannot be all zeros.</li> <li>For example, 01:00:00:00:00 is not valid, while<br/>02:00:00:00:00:00 is valid.</li> </ul>                                                                                                    |

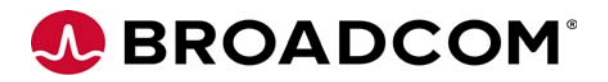

| Table 4 Windows Server 2016 Nic Driver Options (Continue | Table 4 | Windows | Server | 2016 N | IC Driver | Options | (Continue |
|----------------------------------------------------------|---------|---------|--------|--------|-----------|---------|-----------|
|----------------------------------------------------------|---------|---------|--------|--------|-----------|---------|-----------|

| Option Name                             | Registry Keyword                        | Registry Values                              | Definition                                                                                                    |
|-----------------------------------------|-----------------------------------------|----------------------------------------------|----------------------------------------------------------------------------------------------------|
| NetworkDirect                           | *NetworkDirect                          | 0 Disabled<br>1 Enabled (default)            | The Network Direct feature enables an offloaded<br>RDMA interface for Server Message Block (SMB)<br>3.0 network attached storage traffic using<br>Microsoft's SMB Direct protocol. Broadcom<br>supports RoCE.                                                                                                    |
|                                         |                                         |                                              | should be configured on the network switch.<br>Broadcom defaults to priority 5 for RoCE traffic,<br>although it will still work without PFC enabled.                                                                                                    |
|                                         |                                         |                                              | RoCE offload provides a zero copy data transfer<br>path for SMB 3.0 traffic, offering both increased<br>efficiency and lower latency for storage access.<br>Both ends of the connection must support RoCE in<br>the network adapter. RoCE is a non-routable<br>protocol, so both servers must be in the same L2<br>network subnet. Microsoft currently disables<br>Network Direct support for network adapters<br>bound to a virtual switch. |
| Network Direct<br>MTU                   | NdkMtu                                  | 256<br>512<br>1024 (default)<br>2048<br>4096 | The Maximum Transmission Unit (MTU) or frame<br>size for RoCE traffic can be configured with this<br>parameter.                                                                                                    |
| Encapsulated Task<br>Offload            | *EncapsulatedPacketTaskOf<br>fload      | 0 Disabled<br>1 Enabled (default)            | Enables and disables task offloads for encapsulated packets.                                                                                                    |
|                                         |                                         |                                              | <b>NOTE</b> Supported on OCe14000-series adapters only.                                                                                                    |
| Encapsulation<br>Overhead               | *EncapOverhead                          | Min : 0<br>Max : 256<br>Default : 0          | Encapsulation Overhead defines the amount of<br>overhead required in Ethernet frames due to<br>virtual network overlay encapsulation, such as<br>VxLAN and NVGRE.                                                                                                    |
|                                         |                                         | through 256 with a step<br>of 32             | Valid range is 0 through 256 with a step of 32. For<br>example 0, 32, 64, 96, 128, and so on, are valid<br>values.                                                                                                    |
|                                         |                                         |                                              | Effective MTU = *JumboFrame + *EncapOverhead<br>– 14. If the effective MTU is too large for the NIC<br>adapter, the effective MTU = *JumboFrame – 14<br>and SDN Host Agent will not encapsulate tenant<br>overlay traffic and will return an error to the<br>Network Controller.                                                                                                    |
| NVGRE<br>Encapsulated Task<br>Offload   | *EncapsulatedPacketTaskOf<br>floadNvgre | 0 (Disabled)<br>1 (Enabled) (default)        | Enable and disable task offloads for NVGRE encapsulated packets.                                                                                                    |
| VXLAN<br>Encapsulated Task<br>Offload   | *EncapsulatedPacketTaskOf<br>floadVxlan | 0 (Disabled)<br>1 (Enabled) (default)        | Enable and disable task offloads for VxLAN encapsulated packets.                                                                                                    |
| VXLAN UDP<br>destination port<br>number | *VxlanUDPPortNumber                     | Min : 1<br>Max : 65535<br>Default : 4789     | VXLAN UDP destination port number between 1<br>to 65535 inclusive.                                                                                                    |
| PacketDirect                            | *PacketDirect                           | 0 (Disabled)<br>1 (Enabled) (default)        | Enable and disable Packet Direct.                                                                                                    |

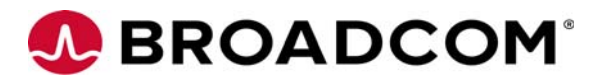

| <b>Option Name</b>        | Registry Keyword | Registry Values        | Definition                                                                                                    |
|---------------------------|------------------|------------------------|----------------------------------------------------------------------------------------------------|
| Packet Size               | *JumboPacket     | 1514 (default)<br>9014 | Configures the packet size for OneConnect NIC adapters only.                                                                                                    |
|                           |                  | 8222<br>4088           | This parameter determines the maximum packet<br>size transmitted and received on the interface. A<br>1514-byte frame size is standard, while larger<br>packets are called jumbo frames.                                                           |
|                           |                  |                        | Using a higher frame size is generally more<br>efficient, but it uses more system memory. A larger<br>frame size also requires support on the network<br>switch.                                                                                  |
|                           |                  |                        | Jumbo frames are IPv4-only frames; IPv6 packets<br>will be fragmented by LSO. Switches and the peer<br>must be configured to accept the specified packet<br>size or the size will be negotiated to the common<br>smallest size.                   |
| Physical Link<br>Tracking | PLinkTrackEnable | 0 (Disabled)           | This parameter enables and disables physical link tracking when SR-IOV is used.                                                                                                    |
| 5                         |                  |                        | When SR-IOV is enabled, a Virtual Ethernet Bridge<br>(VEB) switch is used, and the driver link status does<br>not reflect the physical link status. Use this<br>parameter to force the driver link status to reflect<br>the physical link status. |
|                           |                  |                        | By default, physical link status tracking is enabled.                                                                                                    |
|                           |                  |                        | Disable physical link tracking to allow PF and VF to<br>communicate via the VEB switch regardless of<br>physical link status. When physical link status<br>tracking is disabled, the driver always reports link<br>as up.                         |
|                           |                  |                        | When physical link tracking is disabled, teaming failover does not work.                                                                                                    |
|                           |                  |                        | When SR-IOV is disabled, the driver always reports the physical link status.                                                                                                    |
|                           |                  |                        | <b>NOTE</b> Supported on OCe11102, LPe16202, and OCe14000-series adapters only.                                                                                                    |

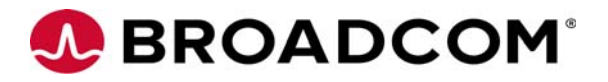

| <b>Option Name</b>     | Registry Keyword | Registry Values                                                     | Definition                                                                                                    |
|------------------------|------------------|---------------------------------------------------------------------|----------------------------------------------------------------------------------------------------|
| Performance<br>Tuning  | FairnessMode     | 0 (Maximum<br>Performance) (default)<br>1 (Dynamically<br>Balanced) | This parameter selects the driver algorithm for<br>performance tuning, allowing you to balance raw<br>networking throughput with overall system<br>fairness among multiple devices and applications.                                                                                                    |
|                        |                  | 2 (Statically Balanced)                                             | Maximum Performance – This mode maximizes<br>the network performance for this adapter. This<br>mode supports most cases. However, in systems<br>with a large number of network or storage<br>adapters, this mode might limit the performance<br>of other devices.                                                                                                    |
|                        |                  |                                                                     | Statically Balanced – This mode configures the<br>network adapter to throttles CPU usage in all<br>cases, allowing more balance among hardware<br>devices and applications. If system responsiveness<br>is poor, this mode might improve the overall<br>system behavior.                                                                                                    |
|                        |                  |                                                                     | Dynamically Balanced – Dynamic balancing<br>adjusts the network adapter's performance based<br>on system metrics, such as CPU usage. This mode<br>can aggressively limit performance for the most<br>stressful networking applications to ensure that all<br>network cards can share limited computer<br>resources, yet it can maintain maximum<br>performance when the system has resources<br>available. |
| Preferred NUMA<br>Node | *NumaNodeld      | Min : 0<br>Max : 65535<br>Default : None                            | Most modern multi-socket servers have separate<br>memory controllers for each CPU socket. These<br>systems have Non-uniform Memory Access<br>(NUMA) latencies for a given CPU core to access<br>the local versus remote memory node.                                                                                                    |
|                        |                  |                                                                     | By setting this property, the driver attempts to use<br>both memory and CPU cores from the given<br>NUMA node.                                                                                                    |
|                        |                  |                                                                     | If the Preferred NUMA node is not set, the driver<br>uses the preferred NUMA node as specified by the<br>computer's BIOS.                                                                                                    |
|                        |                  |                                                                     | For best performance, the network applications<br>must use memory and CPU affinity from the same<br>NUMA node. This tuning level primarily noticeable<br>when multiple adapters are running.                                                                                                    |
| Receive Buffers        | *ReceiveBuffers  | Min : 64<br>Max : 32768<br>Default : 896.                           | This parameter determines the number of<br>Ethernet receive buffers allocated per receive<br>queue. If RSS is enabled, four or more receive<br>queues are used. Otherwise, a single queue is<br>enabled.                                                                                                    |
|                        |                  |                                                                     | Decreasing this value reduces the required system memory, but performance might decrease. Each buffer is the size of the <b>Packet Size</b> parameter.                                                                                                    |
| Receive CPU            | RxCpuPolicy      | Min : 0<br>Max : 255<br>Default : None                              | The non-RSS receive packets are processed on this<br>logical CPU. By default, the driver will intelligently<br>choose a CPU in the system, so this parameter<br>should be set only for advanced performance<br>tuning. RSS packets will be processed by the set of<br>RSS CPUs provided by Windows operating system.<br>The valid values are 0 to (Number of CPUs on the                                   |
|                        |                  |                                                                     | System – 1).                                                                                                    |

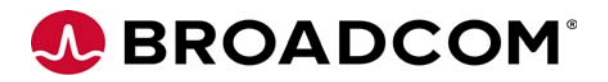

| Option Name                       | Registry Keyword                  | Registry Values                          | Definition                                                                                                    |
|-----------------------------------|-----------------------------------|------------------------------------------|----------------------------------------------------------------------------------------------------|
| Receive Side<br>Scaling           | *RSS                              | 0 (Disabled)<br>1 (Enabled) (default)    | Receive Side Scaling (RSS) scales receive<br>processing over multiple CPUs in parallel. This<br>scaling typically improves application<br>performance; however, it tends to increase CPU<br>usage on low-end machines.                                                                             |
|                                   |                                   |                                          | RSS is supported only on two primary adapters<br>per device. It will appear disabled for additional<br>Peripheral Component Interconnect (PCI)<br>functions in blade server configurations.                                                                                                    |
|                                   |                                   |                                          | RSS requires Windows 2003 SP2 and later.                                                                                                    |
| Recv Segment<br>Coalescing (IPv4) | *RSCIPv4                          | 0 (Disabled)<br>1 (Enabled) (default)    | Receive Segment Coalescing (RSC) merges<br>multiple TCP segments and identifies them as a<br>single coalesced unit to the operating system's<br>TCP/IP stack. These actions reduce the per-packet<br>receive processing overhead and CPU usage if<br>standard 1514-byte-sized frames are in use.   |
|                                   |                                   |                                          | <b>NOTE</b> If checksum offloads are disabled, RSC must also be disabled. RSC depends on checksum offloads for better performance.                                                                                                    |
|                                   |                                   |                                          | <b>NOTE</b> Both RSC (IPv4) and RSC (IPv6) are coerced to zero if TCP Connection Offload (IPv4) is enabled.                                                                                                    |
| Recv Segment<br>Coalescing (IPv6) | *RSCIPv6                          | 0 (Disabled)<br>1 (Enabled) (default)    | RSC merges multiple TCP segments and identifies<br>them as a single coalesced unit to the operating<br>system's TCP/IP stack. This action reduces the<br>per-packet receive processing overhead and CPU<br>usage if standard 1514- byte-sized frames are in<br>use.                                |
|                                   |                                   |                                          | <b>NOTE</b> If checksum offloads are disabled, RSC must also be disabled. RSC depends on checksum offloads for better performance.                                                                                                    |
|                                   |                                   |                                          | <b>NOTE</b> Both RSC (IPv4) and RSC (IPv6) are coerced to zero if TCP Connection Offload (IPv4) is enabled.                                                                                                    |
| RoCE Mode                         | ForceRoutableRoceonSame<br>Subnet | 1<br>2 (default)                         | RoCE Mode 2 brings IP-based routing feature for<br>RoCE. If legacy RoCE adapters exist in the network<br>that do not support IP-based routing, set RoCE<br>Mode to 1.                                                                                                    |
| RSS Base<br>Processor Group       | *RssBaseProcGroup                 | Min : 0<br>Max : 32768<br>Default : Nana | This parameter defines the base processor group<br>for the RSS queues on the network adapter. A<br>processor group contains 64 logical processors.                                                                                                    |
|                                   |                                   | Deraut : None                            | This value can be modified in conjunction with the <b>RSS Base Processor Number</b> to explicitly select the desired RSS processors for the adapter.                                                                                                    |
| RSS Base<br>Processor Number      | *RssBaseProcNumber                | Min: 0<br>Max: 63                        | Windows automatically spreads the RSS queues<br>for all network cards over the available CPU cores<br>in the computer. This parameter might be set to<br>explicitly define the CPU affinity for the RSS<br>queues of this device. It is the CPU number of the<br>lowest RSS queue for this device. |
|                                   |                                   |                                          | Hyperthreaded systems use only the lower thread<br>of each core for RSS. A hyperthreaded system with<br>16 logical processors uses only eight RSS threads.                                                                                                    |

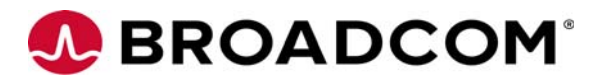

| <b>Option Name</b>         | Registry Keyword | Registry Values                                                                                                    | Definition                                                                                                    |
|----------------------------|------------------|----------------------------------------------------------------------------------------------------|----------------------------------------------------------------------------------------------------|
| RSS Max Processor<br>Group | *RSSMaxProcGroup | Min : 0<br>Max : 63<br>Default : None.                                                                                                    | RSS Max Processor Group allows you to set the maximum number of processor groups for the RSS CPUs.                                                                                                    |
| RSS Profile                | *RSSProfile      | 1 (Closest Processor)<br>(Default)<br>2 (Closest Processor<br>Static)<br>3 (NUMA Scaling)<br>4 (NUMA Scaling Static)<br>5 (Conservative Scaling) | The setting determines the RSS load balancing<br>profile implemented by Microsoft for this network<br>adapter.<br>The Closest Processor settings will tend to localize<br>the RSS CPUs to one NUMA node, allowing the<br>device driver to allocate memory from the local<br>node.<br>The NUMA Scaling settings use all NUMA nodes<br>on the system, and the memory allocation is not<br>specific to a particular node. The driver ignores<br>the Preferred NUMA node setting. |
| SpeedDuplex                |                  | AutoNeg (default)<br>10GbpsFullDuplex<br>1GbpsFullDuplex                                                                                         | SpeedDuplex is used for selecting link speed,<br>mainly for 10GBASE-T adapters. If it is set to the<br>default, it auto-negotiates 100 Mb/s, 1 Gb/s<br>10 Gb/s with the switch/peer.<br>Link speed can be forced to 1 Gb/s, if option<br>1Gb/sFullDuplex is selected.<br>Link speed can be forced to 10 Gb/s, if option<br>10Gb/sFullDuplex is selected. 10 Gb/s is the<br>maximum supported link speed.                                                                      |

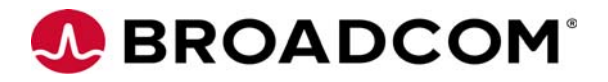

| <b>Option Name</b>             | Registry Keyword        | Registry Values                                                                        | Definition                                                                                                    |
|--------------------------------|-------------------------|----------------------------------------------------------------------------------------|----------------------------------------------------------------------------------------------------|
| SR-IOV                         | *Sriov                  | 0 (Disabled)<br>1 (Enabled) (default)                                                  | SR-IOV enables the adapter to allocate virtual PCI<br>functions for each virtual machine in Hyper-V.<br>Note that the virtual switch and virtual network<br>adapter must have SR-IOV enabled in the Hyper-V<br>Manager. SR-IOV requires a platform with<br>Input–Output Memory Management Unit<br>(IOMMU) virtualization (VT-d, AMD-Vi).                     |
|                                |                         |                                                                                        | If using SR-IOV, the Emulex NIC driver must be<br>installed on each virtual function within the virtual<br>machine. SR-IOV provides a direct hardware<br>interface from the virtual machine to the<br>networking adapter, which reduces latency and<br>improves performance.                                                                                 |
|                                |                         |                                                                                        | The Windows Server 2012 and Windows Server<br>2012 R2 SR-IOV architecture establishes each<br>Emulex virtual NIC with a corresponding emulated<br>NIC. This allows the virtual machine to seamlessly<br>failover to the emulated NIC if SR-IOV is disabled. It<br>also allows Live Migration to another system,<br>regardless of the installed NIC hardware. |
|                                |                         |                                                                                        | <b>NOTE</b> Supported on OCe11102, LPe16202, and OCe14000-series adapters only.                                                                                                    |
|                                |                         |                                                                                        | <b>NOTE</b> The driver currently supports the following virtual functions for the following adapter families:                                                                                                    |
|                                |                         |                                                                                        | <ul> <li>OCe11100-series adapters support a<br/>maximum of 24 virtual functions per port.</li> <li>OCe14000-series adapters support a</li> </ul>                                                                                                    |
|                                |                         |                                                                                        | <ul> <li>maximum of:</li> <li>2-port 10 Gb: 31 virtual<br/>functions/physical function.</li> <li>4-port 10 Gb: 31 virtual<br/>functions/physical function.</li> </ul>                                                                                                    |
|                                |                         |                                                                                        |                                                                                                    |
| TCP Checksum<br>Offload (IPv4) | *TCPChecksumOffloadIPv4 | 0 (Disabled)<br>1 (Tx Enabled)<br>2 (Rx Enabled)<br>3 (Rx and Tx Enabled)<br>(default) | TCP Checksum Offload (IPv4) offloads the transmit<br>or receive IPv4 TCP checksum computation.<br>Offloading checksums increases system efficiency.                                                                                                    |
| TCP Checksum<br>Offload (IPv6) | *TCPChecksumOffloadIPv6 | 0 (Disabled)<br>1 (Tx Enabled)<br>2 (Rx Enabled)<br>3 (Rx and Tx Enabled)              | TCP Checksum Offload (IPv6) offloads the transmit<br>or receive IPv6 TCP checksum computation.<br>Offloading checksums increases system efficiency.                                                                                                    |
|                                |                         | (default)                                                                              |                                                                                                    |

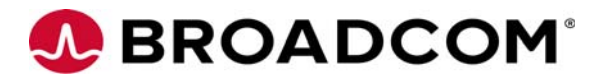

| <b>Option Name</b>               | Registry Keyword | Registry Values                                      | Definition                                                                                                    |
|----------------------------------|------------------|------------------------------------------------------|----------------------------------------------------------------------------------------------------|
| TCP Connection<br>Offload (IPv4) |                  | Enabled<br>Disabled (default)                        | <b>NOTE</b> TCP Connection Offload is not supported on 16GFC adapters.                                                                                                    |
|                                  |                  |                                                      | If TCP offload is enabled, the device offloads the<br>entire TCP protocol, including acknowledgement<br>processing, retransmits, and timers. Applications<br>that prepost receive buffers (before the data<br>arrives) might avoid data copies in the receive<br>path, which substantially increases the system<br>efficiency and data rates. |
|                                  |                  |                                                      | Windows does not offload TCP connections if any of the following are enabled:                                                                                                    |
|                                  |                  |                                                      | Network Load Balancing                                                                                                    |
|                                  |                  |                                                      | Internet Protocol Security (IPSEC)                                                                                                    |
|                                  |                  |                                                      | Network Address Translation                                                                                                    |
|                                  |                  |                                                      | Network Driver Interface Specification (NDIS)     5.1 Intermediate Drivers TCP offload must be enabled in the Windows     represented in the Windows                                                                                                    |
|                                  |                  |                                                      | netsh int tcp set global<br>chimney=enabled                                                                                                    |
|                                  |                  |                                                      | This parameter appears disabled if the firmware<br>installed on your device does not support TCP<br>connection offload. Upgrading the firmware<br>might resolve this issue.                                                                                                    |
|                                  |                  |                                                      | View the "Statistics" property page to ensure that TCP connection offload is working.                                                                                                    |
|                                  |                  |                                                      | <b>NOTE</b> Both RSC (IPv4) and RSC (IPv6) are coerced to zero if TCP Connection Offload (IPv4) is enabled.                                                                                                    |
| TCP Offload<br>Optimization      |                  | Optimize Latency<br>Optimize Throughput<br>(default) | This parameter only applies to TCP connection offload, which must be enabled in the "Protocol Offloads" section.                                                                                                    |
|                                  |                  |                                                      | Most applications perform better with TCP Offload<br>Optimization set to <b>Optimize Throughput</b> , which<br>handles large data transfers with minimal CPU<br>impact.                                                                                                    |
|                                  |                  |                                                      | Setting this parameter to <b>Optimize Latency</b><br>causes receive data to be delivered to the<br>application without waiting for a TCP push flag.<br>This setting causes additional receive indications<br>that typically decrease total throughput.                                                                                        |
| Transmit Buffers                 | *TransmitBuffers | 128<br>256                                           | Transmit Buffers sets the number of Ethernet transmits that might be posted to the hardware at any given time.                                                                                                    |
|                                  |                  | 1024<br>2048 (default)                               | The default value is sufficient to achieve maximum performance. Reducing this value conserves system memory.                                                                                                    |
| Transmit CPU                     | TxCpuPolicy      | Min : 0<br>Max : 255<br>Default : None               | Transmit packet completion processing is done on<br>this CPU. By default, the driver intelligently<br>chooses a CPU in the system, so this parameter<br>should only be set for advanced performance<br>tuning.<br>The valid values are 0 to (Number of CPUs on the<br>System – 1).                                                            |

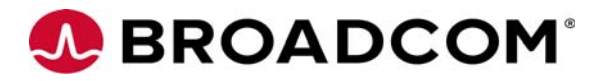

| Table 4 | Windows | Server | 2016 NI | C Driver | Options | (Continued) |
|---------|---------|--------|---------|----------|---------|-------------|
|---------|---------|--------|---------|----------|---------|-------------|

| Option Name                                  | Registry Keyword        | Registry Values                                                                        | Definition                                                                                                    |
|----------------------------------------------|-------------------------|----------------------------------------------------------------------------------------|----------------------------------------------------------------------------------------------------|
| Transmit Side<br>Scaling (TSS)               | SendSideScaling         | 0 (Disabled)<br>1 (Enabled) (default)                                                  | TSS distributes transmit completions to be<br>processed on multiple CPUs in parallel. It uses the<br>RSS CPU table for distribution and therefore<br>requires RSS to be enabled.                                                                                                    |
| Transmit                                     | VMQTransmit             | 0 (Disabled)<br>1 (Enabled) (default)                                                  | If this option is enabled with VMQs, separate<br>transmit queues are created for each VM network<br>interface. Send and receive interrupts for a VM<br>network interface are processed on the same<br>CPUs.                                                                                                    |
|                                              |                         |                                                                                        | <b>NOTE</b> Supported on OCe11102, LPe16202, and OCe14000-series adapters only.                                                                                                    |
| UDP Checksum<br>Offload (IPv4)               | *UDPChecksumOffloadIPv4 | 0 (Disabled)<br>1 (Tx Enabled)<br>2 (Rx Enabled)<br>3 (Rx and Tx Enabled)<br>(default) | UDP offload checksum settings offload the<br>transmit or receive IPv4 UDP checksum<br>computation.<br>Offloading checksums increases system efficiency.                                                                                                    |
| UDP Checksum<br>Offload (IPv6)               | *UDPChecksumOffloadIPv6 | 0 (Disabled)<br>1 (Tx Enabled)<br>2 (Rx Enabled)<br>3 (Rx and Tx Enabled)<br>(default) | UDP offload checksum settings offload the<br>transmit or receive IPv6 UDP checksum<br>computation.<br>Offloading checksums increases system efficiency.                                                                                                    |
| Virtual Machine<br>Queues                    | *VMQ                    | 0 (Disabled)<br>1 (Enabled) (default)                                                  | VMQs are dedicated hardware receive queues for<br>virtual machines that filter receive packets based<br>on the destination MAC address or VLAN. Receive<br>buffers can be allocated for each queue from VM<br>memory.<br>This setting improves network throughput by<br>distributing processing of network traffic for<br>multiple VMs among multiple processors. It<br>reduces CPU utilization by offloading receive<br>packet filtering to NIC hardware. VMQs prove<br>beneficial when four or more VMs are in use.<br><b>NOTE</b> Supported on OCe11102, LPe16202, and<br>OCe14000-series adapters only. |
| Virtual Machine<br>Queues<br>Lookahead Split |                         | Enabled (default)<br>Disabled                                                          | VMQ enables direct DMA to VM memory.<br>Lookahead improves packet steering performance<br>by PCI prefetching adjacent header buffer into a<br>cache when examining a packet. Header buffers<br>are continuous in physical memory because they<br>belong to one pool. For OCe11102, Lookahead<br>split requires advanced mode support and is<br>enabled in the BIOS controller configuration.<br><b>NOTE</b> Supported on OCe11102 adapters only. Not<br>applicable for LPe16202 and OCe14000-series<br>adapters.<br><b>NOTE</b> Lookahead split is not supported for jumbo                                  |
| Virtual Switch RSS                           | *RssOnHostVPorts        | 0 (Disabled) (default)<br>1 (Enabled)                                                  | VMMQ scales receive and transmit processing<br>over multiple host CPUs in parallel for a VM. This<br>scaling typically improves application<br>performance; however, it tends to increase CPU<br>usage on low-end machines.                                                                                                    |

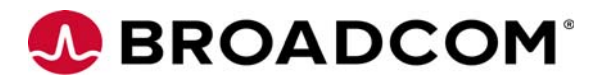

| Table 4 | Windows | Server | 2016 NIC | Driver | Options | (Continued) |
|---------|---------|--------|----------|--------|---------|-------------|
|---------|---------|--------|----------|--------|---------|-------------|

| Option Name                        | Registry Keyword      | Registry Values                       | Definition                                                                                                    |
|------------------------------------|-----------------------|---------------------------------------|----------------------------------------------------------------------------------------------------|
| Virtual Machine<br>Queues Transmit |                       | Enabled (default)<br>Disabled         | If this option is enabled with VMQs, separate<br>transmit queues are created for each VM network<br>interface. Send and receive interrupts for a VM<br>network interface are processed on the same<br>CPUs. |
|                                    |                       |                                       | Separate transmit queues increase system overall<br>CPU utilization, but offer greater system<br>scalability.                                                                                               |
|                                    |                       |                                       | <b>NOTE</b> Supported on OCe11102 CNAs only. Not applicable for LPe16202 and OCe14000-series adapters.                                                                                                    |
| VLAN ldentifier<br>(802.1q)        | VlanId                | Not Present (default)<br>0 to 4094    | If selected, the adapter adds a VLAN tag to all transmitted packets, and only receives packets with the matching VLAN tag.                                                                                  |
|                                    |                       |                                       | <b>NOTE</b> This property must not be used if the<br>Emulex Teaming Driver is enabled. In that case,<br>VLAN configuration must be performed in the<br>Teaming Driver application.                          |
|                                    |                       |                                       | <b>NOTE</b> This property must not be used with<br>Hyper-V. In that case, the Microsoft Hyper-V<br>Manager must be used to configure VLANs on each<br>virtual machine.                                      |
| Wake on Magic<br>Packet            | WakeonMagic Packet    | 0 (Disabled)<br>1 (Epabled) (default) | Defines if a network adapter is enabled to wake a<br>computer on the magic packet.                                                                                                    |
| Wake an Datter                     | Make en Dettern Metek |                                       | Defines if a network edenter is anabled to well                                                                                                    |
| Match                              | wakeonPatternMatch    | 1 (Enabled)(default)                  | the computer on pattern matches.                                                                                                    |

Broadcom, the pulse logo, Connecting everything, Avago, Avago Technologies, the A logo, Emulex, OneCommand, OneConnect, and OneCapture are among the trademarks of Broadcom in the United States, certain other countries and/or the EU. Copyright © 2014–2016 Broadcom. All Rights Reserved. The term "Broadcom" refers to Broadcom Limited and/or its subsidiaries. For more information, please visit www.broadcom.com. Broadcom reserves the right to make changes without further notice to any products or data herein to improve reliability, function, or design. Information furnished by Broadcom is believed to be accurate and reliable. However, Broadcom does not assume any liability arising out of the application or use of this information, nor the application or use of any product or circuit described herein, neither does it convey any license under its patent rights nor the rights of others.